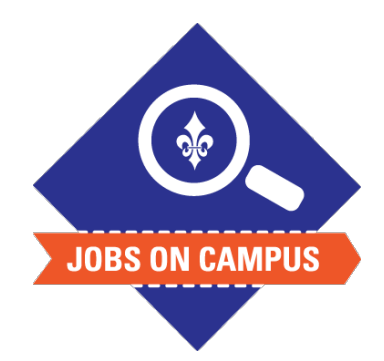

## TIPS

- As a self-service function, employees have the ability to resign in Workday.
- If the student has additional jobs, you must select Actions > Job Change > End Job.

## **RELATED TASK(S)**

Onboard Student Worker

## How to Terminate a Student

- Login to Workday.
- ▶ Terminate a Student Worker.
  - In the search bar, type in the student employee's name
  - Click on Actions > Job Change > Terminate Employee task
    - Select the Reason\*
    - Enter the Effective Date
    - Add supporting comments if necessary
- Click <**Submit>** to complete the termination task.

UP NEXT: HR will review and approve the termination.

\*<u>Note</u>: The field will allow you to select a voluntary or involuntary reason.

Still need help? Contact Jobs on Campus at <u>ioc@marymount.edu</u> or call (703) 284-1680.